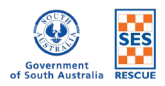

## ONLINE LEARNING HUB (OLH) - SELF ENROLMENT INSTRUCTIONS

1. On the front page, **click on 'Read More' button** in 'Course offered' block to go to the list of available online courses.

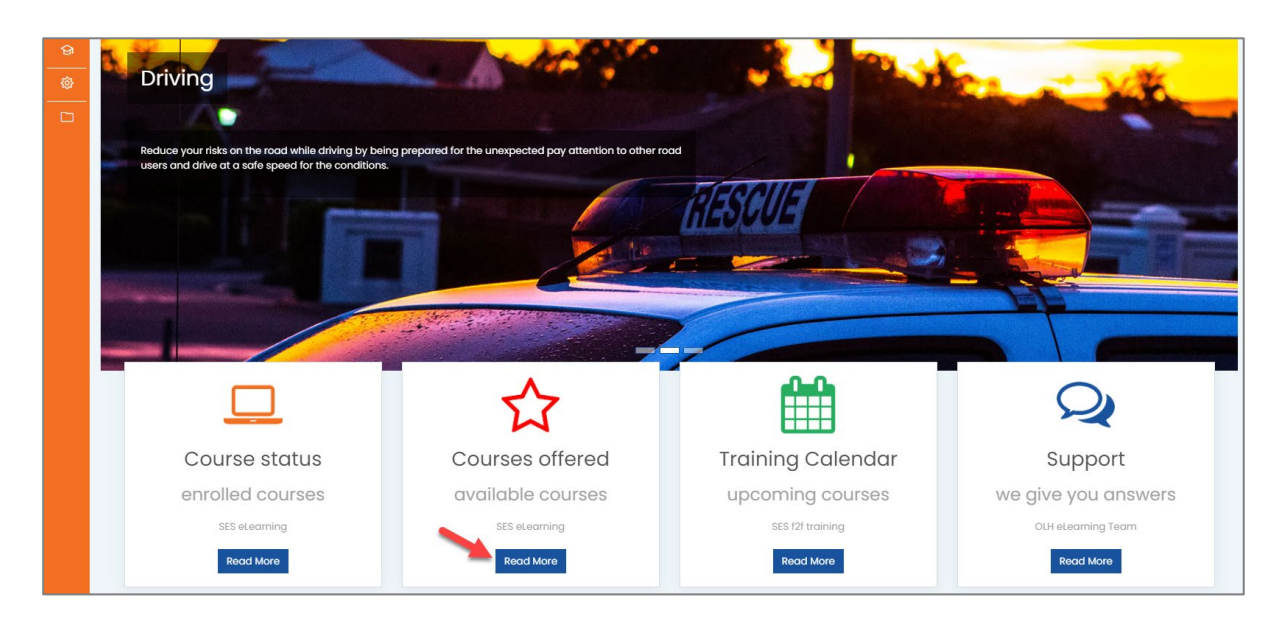

2. On this page, click on the course name that you need or wish to complete.

| ନ<br>ଜ<br>ା | Welcome to SASES Online Learning Hub                                                                                                    |          |
|-------------|----------------------------------------------------------------------------------------------------|----------|
|             | Online Courses   Click on the link of the below courses which you need or wish to complete. For enrolment instructions, please click here.   Induction courses - Required   • Safety Induction Online Training   • SES Induction Online Training                                            | <b>•</b> |
|             | SES/ Emergency specific courses   • First Responder Swiftwater Awareness - SES   • Intelligence Awareness   • Introduction to Emergency Management SESv1   • Introduction to Evacuation v1   • Introduction to SESIIMSV2   • SA Incident Management Awareness   • SES core skills section 1 |          |

3. On the next screen of your selected course, click on the 'Enrol me' button to enrol yourself.

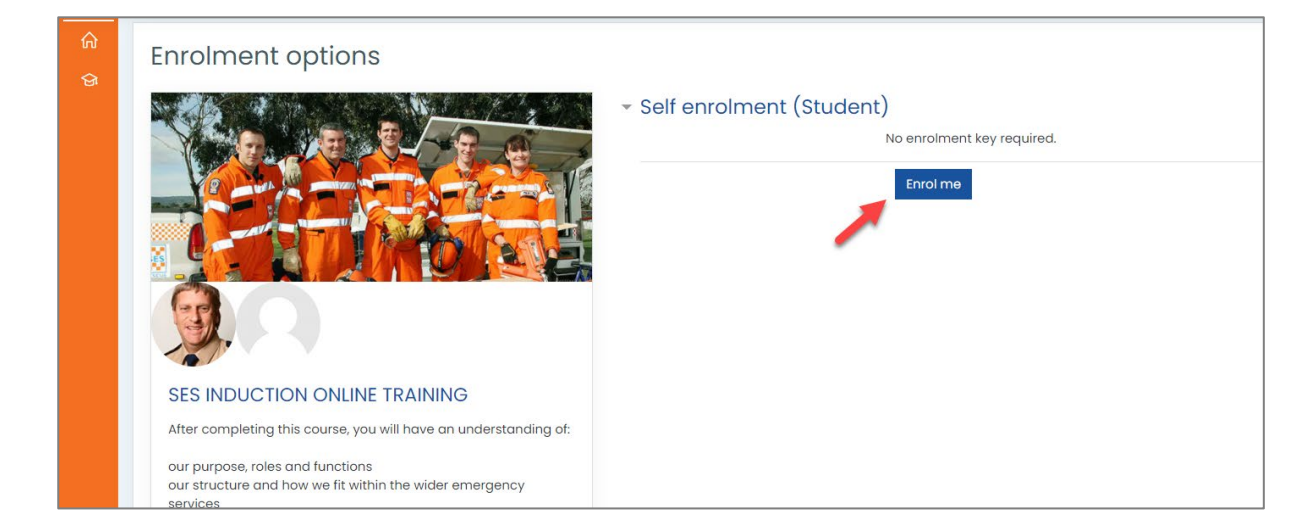